# TEC

# TEC Software Solution SCALE VIEW V4

# **Owner's Manual**

Original Oct, 2004 (Revised ) Document No. OM-SW4

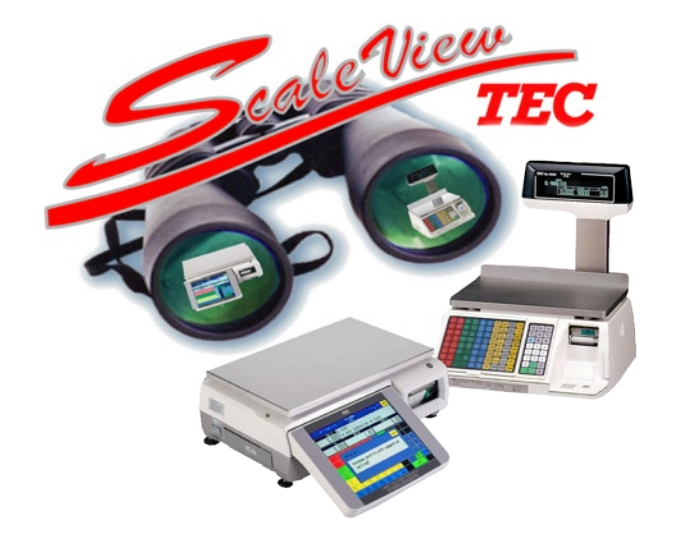

TOSHIBA TEC AMERICA RETAIL INFORMATION SYSTEMS, INC.

### **Table of Contents**

#### **Getting Started**

| Creating the Databases | .1 |
|------------------------|----|
| PLU Maintenance Form   | .2 |

#### Data Maintenance

| е |
|---|
| ( |

| Add New PLU   | 3 |
|---------------|---|
| Saving PLU's  | 4 |
| Editing PLU's | 4 |
| Delete a PLU  | 5 |

#### Ingredient Maintenance

| Add/Enter Ingredients                                      | 6  |
|------------------------------------------------------------|----|
| Search Function                                            | 8  |
| Maximum Characters per Line                                | 9  |
| Insert Function                                            | 9  |
| Copy Current SL9000 Ingredient to SL5300 Ingredient Number | 10 |
| Add New SL5300 Ingredient Number                           | 10 |
| Import Ingredient Message                                  | 10 |
| Saving Ingredients                                         | 11 |
| Deleting Ingredients                                       | 11 |

#### Nutrition Maintenance

| Edit SL9000 Nutrition Message | 12 |
|-------------------------------|----|
| Edit SL5300 Nutrition Message | 13 |
| Nutrition Templates           | 14 |
| Search Nutrition Numbers      | 14 |
| Add Nutrition Numbers         | 14 |
| Import Nutrition Numbers      | 14 |
| Saving Nutrition Messages     | 15 |
| Deleting Nutrition Messages   | 15 |

#### **Scheduled Batches**

| 6 |
|---|
| 6 |
| 7 |
| 8 |
| 8 |
| 9 |
| 9 |
|   |

## **Table of Contents**

#### Main Menu

| Sort/Search Database      | 20 |
|---------------------------|----|
| Sending Batches           | 20 |
| Set Back Function         | 21 |
| View                      | 22 |
| Log                       | 22 |
| Reports                   |    |
| PLU Price Report          | 23 |
| PLU Detail Report         | 23 |
| PLU SPrice Report         | 24 |
| SL9000 Reports            |    |
| PLU/Nutri Batch Report    | 24 |
| SL9000 Ing Report         | 25 |
| SL9000 Nutr Report        | 25 |
| SL9000 Ing Batch Report   | 26 |
| SL5300 Reports            |    |
| SL5300 Ing Report         | 26 |
| SL5300 Nutr Report        | 27 |
| SL5300 Ing Batch Report   | 27 |
| SL5300 Nutr Batch Report  | 28 |
| SL5300 PLU Ingr No Report | 28 |
| SL5300 Nutr No Report     | 29 |
| Error Messages            |    |
|                           |    |

This is a "Table of Contents preview" for quality assurance

The full manual can be purchased from our store: https://the-checkout-tech.com/manuals/TEC/Scale View V4 software owners manual.htm

And our free Online Keysheet maker: https://the-checkout-tech.com/Cash-Register-Keysheet-Creator/

HTTPS://THE-CHECKOUT-TECH.COM